#### Phonics Screening Check (Y1 and Y2 re-checks)

# 2024 assessment collection (statutory) (click any underlined link to view or access

(click any underlined <u>link</u> to view or access the linked webpage or document)

| LA Collection                                                                                                    | LA Deadline                                                                                                    | Schools return to?                                                                                                   |
|----------------------------------------------------------------------------------------------------|----------------------------------------------------------------------------------------------------|----------------------------------------------------------------------------------------------------|
| Phonics Screening Check (Y1<br>and Y2 re-checks)                                                                          | 25 June 2024                                                                                                    | Local Authority via Mimecast                                                                                         |
| Timetable                                                                                                    |                                                                                                    |                                                                                                    |
| Monday 10 June 2024 – Friday 14<br>Monday 17 June 2024 – Friday 21<br>Tuesday 25 June 2024: State-funde                   | <b>June 2024:</b> Year 1 and Year 2 (r<br><b>June 2024:</b> Timetable variation v<br>ed schools submit Y1 & Y2 re-che | e-check) Check week.<br>week for absent pupils.<br>eck returns to Local Authority.                                   |
| Other key dates:                                                                                                    |                                                                                                    |                                                                                                    |
| Monday 24 June: Phonics screenin                                                                                          | g check materials and threshold                                                                                       | mark published on GOV.UK. Note:                                                                                      |
| Schools do not need to wait until the                                                                                     | e threshold mark is published to s                                                                                    | ubmit data.<br>price screening check headteacher's                                                                   |
| declaration form (HDF) on the Prima                                                                                       | ary Assessment Gateway.                                                                                               | Shies screening check headleachers                                                                                   |
| Who is in the scope for the statute                                                                                       | ory collection?                                                                                                    |                                                                                                    |
| All state-funded schools (including a<br>• pupils in year 1 in the 2023 to<br>check: and                                  | cademies and free schools):<br>c 2024 academic year eligible to                                                       | take part in the phonics screening                                                                                   |
| <ul> <li>pupils in year 2 who have no<br/>such are required to take the</li> </ul>                                        | t previously met the expected sta<br>check.                                                                           | ndard for phonics decoding and as                                                                                    |
| More information regarding participa                                                                                      | <u>ting pupils</u> .                                                                                                  |                                                                                                    |
| Pupils absent during check week                                                                                           |                                                                                                    |                                                                                                    |
| If a pupil is absent during the check<br>pupil does not take the check during<br>recorded as absent ('A').                | week, you can administer the che<br>this period and returns to school                                                 | eck to them until Friday 21 June. If a after Friday 21 June, they must be                                            |
| Pupils who should not take the ch                                                                                         | neck                                                                                                    |                                                                                                    |
| Headteachers make the final decision<br>must submit data for all pupils, inclue<br>should be marked as 'D' (headteach     | on about whether it is appropriate<br>ding those who do not take the ch<br>er decided it was inappropriate fo         | for a pupil to take the check. Schools<br>neck. Pupils who do not take the check<br>or the pupil to take the check). |
| Pupils working below the standard: I of study or has shown no understand check.                                           | f a pupil has not completed the fi<br>ding of grapheme-phoneme corre                                                  | rst year of the KS1 English programme<br>espondences, they should not take the                                       |
| Pupils for whom English is an addition<br>they should not take the check. If a p<br>letters and sounds in English, they s | onal language: If a pupil has limite<br>oupil has recently moved to the ce<br>hould not take the check.               | ed fluency in English, you may decide<br>ountry and is unable to understand                                          |
| Pupils who use British Sign Languag<br>communication to spell out individua                                               | ge: Pupils who use British Sign La<br>I letters should not take the chec                                              | anguage (BSL) or other sign-supported<br>k.                                                                          |
| Pupils who are non-verbal or selective participate in the check if they do not                                            | vely mute: Pupils who are non-ve<br>t give verbal responses aloud in s                                                | rbal or selectively mute are unable to school.                                                                       |
| More information regarding pupils w                                                                                       | ho should not take the check.                                                                                         |                                                                                                    |
| Collection guidance                                                                                                    |                                                                                                    |                                                                                                    |

| Management Information                              | Pupils who change schools                              | Decisions on participation in                        |
|-----------------------------------------------------|--------------------------------------------------------|------------------------------------------------------|
| System (MIS):                                       |                                                        | the check                                            |
|                                                     | <ul> <li>If a pupil arrives from a non-</li> </ul>     |                                                      |
| Schools should contact their                        | participating school - for example,                    | <ul> <li>Headteachers make the final</li> </ul>      |
| management information                              | they have recently arrived from                        | decision about whether it is                         |
| systems (MIS) support provider                      | overseas or were electively home                       | appropriate for a pupil to take                      |
| for specific guidance about                         | educated - the receiving school                        | the check.                                           |
| producing the CTF/XML return.                       | should consider administering the                      | <ul> <li>In any instances where pupils</li> </ul>    |
|                                                     | check and must submit data for                         | are not entered for the check,                       |
| Statutory data required                             | them.                                                  | schools should explain their                         |
| • · · · · · · · · · · · · · · · · · · ·             |                                                        | decision to the pupil's parents. If                  |
| See Annendix A                                      | <ul> <li>If a pupil arrives after the check</li> </ul> | appropriate, they should provide                     |
| Bee Appendix A.                                     | administration period and does not                     | the parents with documentary                         |
| Licing Mimogast to securely                         | take the check they do not need to                     | evidence to support their                            |
| cubmit the return(c) to the LA                      | be included in that year's data                        | decision.                                            |
| submit the return(s) to the LA                      | submission                                             | <ul> <li>If the headteacher decides not</li> </ul>   |
|                                                     |                                                        | to administer the check to a                         |
| See Appendix B.                                     | How can schools check which                            | pupil, schools should also                           |
|                                                     | Voar 2 nunils should rotako?                           | explain how they are helping the                     |
| Pupils who move schools                             | real 2 pupils should relake:                           | pupil learn to decode using                          |
|                                                     | If unsure, schools will be able to use                 | phonics.                                             |
| If a pupil moves school:                            | the 'Searchable data' function of the                  | <ul> <li>Schools must submit data for all</li> </ul> |
|                                                     | Get Information About Pupils (GIAP)                    | pupils, including those who do                       |
| <ul> <li>before the check administration</li> </ul> | website to search for those pupils by                  | not take the check. Pupils who                       |
| period - the receiving school                       | their Unique Pupil Number (UPN)                        | do not take the check should be                      |
| should assess the pupil and                         | Rupils who do not need to take the                     | marked as 'D' (headteacher                           |
| submit data for them;                               | check again will be indicated by a                     | decided it was inappropriate for                     |
|                                                     | check again will be indicated by a                     | the pupil to take the check)                         |
| • during the check period - the                     | phonics outcome of wa (working at                      |                                                      |
| receiving school should find out                    | If CIAD finds no data for the pupil                    | More information regarding                           |
| whether the pupil has already                       | I GIAP IIIUS IIU Uata for the pupil                    | phonics administration is here                       |
| taken the check (if not they                        | schools may wish to contact the                        |                                                      |
| should assess the pupil and                         | pupil's previous school directly.                      |                                                      |
| submit data for them):                              |                                                        |                                                      |
| cashin data for thom,                               | GIAP IS accessed VIa <u>DTE Sign-in</u> .              |                                                      |
| • after taking the check - their                    | Contact your school approver if                        |                                                      |
| result should be submitted by the                   | access is required.                                    |                                                      |
| ashaal whara thay took the                          |                                                        |                                                      |
| school where they look the                          |                                                        |                                                      |
| check and provided to the new                       |                                                        |                                                      |
| SCHOOLIN THE CIF.                                   |                                                        |                                                      |

#### Additional link(s)

| 2024 assessment and reporting   | 2024 STA phonics screening check |  |
|---------------------------------|----------------------------------|--|
| arrangements (phonics screening | administration guidance          |  |
| <u>check)</u>                   |                                  |  |

# Support Contacts

| Name                                | Role                                        | Contact Details                                    |
|-------------------------------------|---------------------------------------------|----------------------------------------------------|
| Business Intelligence Team          | LA Data Collection helpdesk                 | Email:<br>edu.performance@walthamforest.<br>gov.uk |
| Standards & Testing Agency<br>(STA) | National Curriculum Assessments<br>Helpline | Tel: 0300 303 3013                                 |

#### Appendix A: Statutory data required

# **Data requirements**

Schools must submit the following data items to their local authority:

- Local authority number (3-digit number)
- Estab number of the school (4-digit number)
- Academic year (this year will be 2024).

Schools must submit the following data items to their local authority for each eligible pupil:

- Surname
- Forename
- Unique Pupil Number (UPN)
- Date of birth
- Gender
- National curriculum year group
- Phonics mark (where pupil took the check see Phonics mark)
- Phonics outcome (where pupil did not take the check see Phonics outcome)

## Phonics mark

Schools must report the phonics mark for all pupils who have taken the check. This is the actual mark achieved in the check and should be a number in the range 0-40.

## Phonics outcome

This field is not required if a pupil met the expected standard (Wa) or is working towards the expected standard (Wt). If these values are included in a file returned to DfE it will be accepted and the Phonics outcome will be removed. For pupils who did not take the check, the Phonics outcome field should be populated with one of the following values as appropriate:

- A (Absent)
- D (Disapplied)
- L (Left the school)
- Q (Maladministration)

# Appendix B: Using Mimecast to securely submit the 2024 Phonics Year 1 and Year 2 (re-checks) return(s) to the Local Authority

Secure Mimecast file transfer should be used to securely send the Local Authority the 2024 Phonics Year 1 and Year 2 (re-checks) statutory XML return(s). For data protection purposes, please <u>do not</u> simply email the child-level XML return to the Local Authority without encryption.

#### a) Where the school user has a Mimecast client available on their local computer:

School user sends submission securely to the Local Authority (<u>edu.performance@walthamforest.gov.uk</u>) via Mimecast. Instructions for using Outlook's Mimecast 'Large File Send' option to send the return in a secure email attachment are below. Contact your school's IT Support Team if you are using a different Mimecast end user application.

1. In Microsoft Outlook, navigate to the Mimecast tab at the top and select Attach Large Files.

| File             | Message                        | Insert D                                     | Draw Opt                 | ions | Format Text                | Review | Help | Mimecast |
|------------------|--------------------------------|----------------------------------------------|--------------------------|------|----------------------------|--------|------|----------|
| Send<br>Securely | Attach<br>Large File           | Send<br>Sand                                 | Request<br>s Large Files | 0    | ) Help<br>) About Mimecast |        |      |          |
| Security         |                                | Large File Ser                               | nd                       |      | General                    |        |      |          |
| ⊳<br>Send        | Attach<br>Attach f<br>securely | Large Files<br>iles you wan<br>r using Large | t to send<br>File Send.  |      | lthamforest.gov.uk         |        |      |          |
|                  | Cc                             |                                              |                          |      |                            |        |      |          |
|                  | Subject                        |                                              |                          |      |                            |        |      |          |

2. Select the XML return file(s) you wish to attach to the email. Note: Hold the CTRL key on your keyboard to select multiple files.

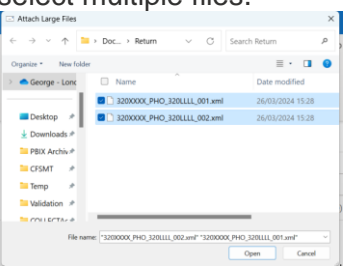

 The file(s) will attach to a new email. Add: Email address: <u>edu.performance@walthamforest.gov.uk</u> Subject: "2024 Phonics Year 1 and Year 2 (re-checks) return (School Name)" Text: Any text to the body of the email to clearly provide information about the file(s) being sent (if required).

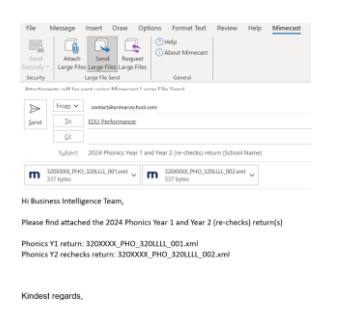

4. Sending the email. When ready, click Send. A new window will now appear on the screen. You can set an expiration date and other options from here. Use an access key for additional file security.

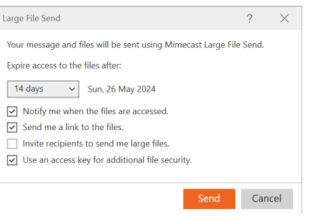

5. Click Send. You will receive a notification upon successful Mimecast transfer.

#### b) Where the school user does not have a Mimecast client available on their local computer:

1. Contact <u>edu.performance@walthamforest.gov.uk</u> in advance of the deadline to obtain a secure Mimecast 'Large File Send' link from the Local Authority. You will receive an email containing the link as per the screenshots example below. The secure Mimecast 'Large File Send' link can be used only once.

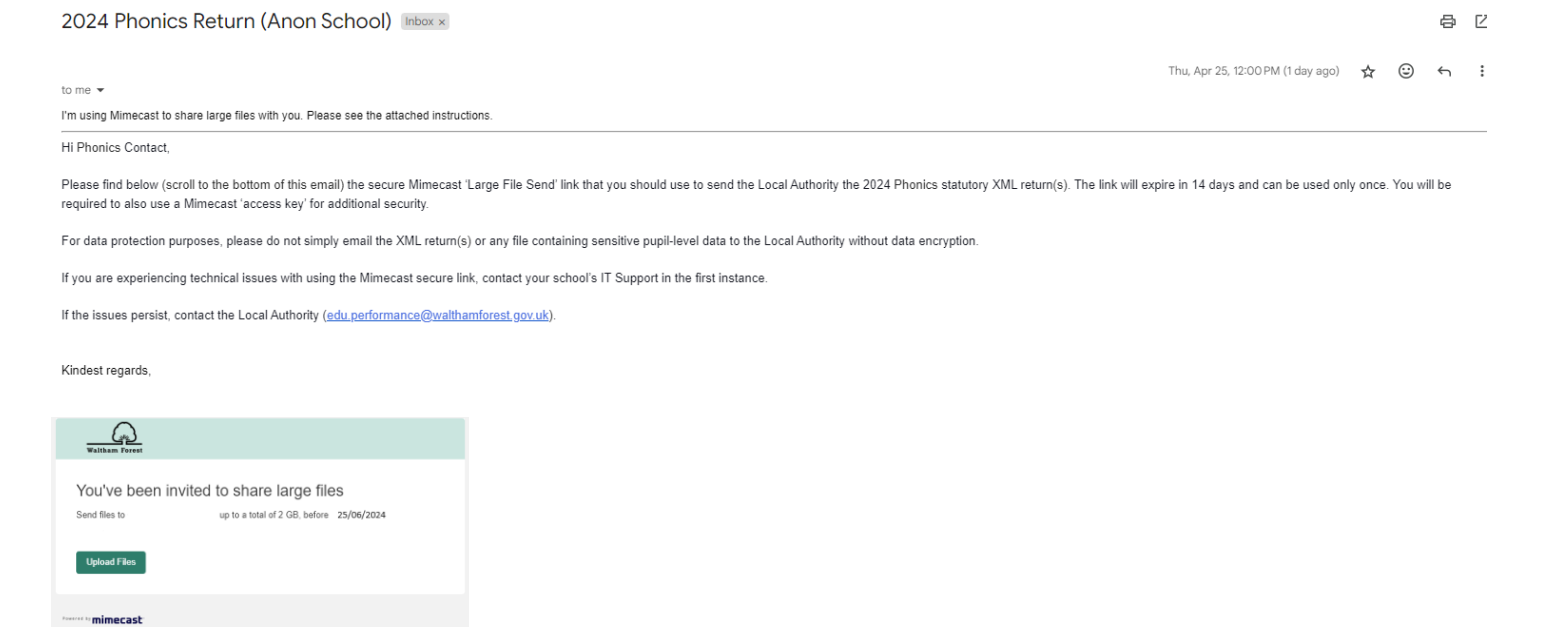

 School user selects 'Upload Files', and 'Get Access Key' to obtain a Mimecast access key. The access key will be sent via email to the user (as per the example screenshots below).

| Large File Send                                                  |   |
|------------------------------------------------------------------|---|
| An access key is required to share files<br>Get Access Key       | 2 |
| 0                                                                |   |
| Les Tent                                                         |   |
| Here's your access key<br>Use its share lege file<br>TzcwY3ZBa2k |   |

3. School user enters the access key details and logs into Mimecast Large File Send.

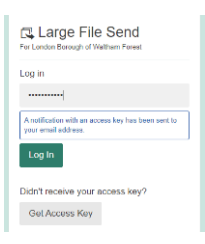

 Once logged in, the School user selects 'Add Files' and locates the XML return(s) on local computer. Hold the CTRL key on your keyboard to select multiple files.

|                                                      | and up to 2.00 (08)                                                               |                    |                                |                    |                  |                     |      |
|------------------------------------------------------|-----------------------------------------------------------------------------------|--------------------|--------------------------------|--------------------|------------------|---------------------|------|
|                                                      | ← → ~ ↑ ≦→ 6e                                                                     | orge - London Bore | ugh of Waltham Forest > Docume | nts > Phonics 2024 | ~ C              | Search Phonics 2024 | a,   |
|                                                      | Organize - New folder                                                             |                    |                                |                    |                  | = •                 |      |
|                                                      | A Home                                                                            |                    | Name                           | Status             | Date modified    | Type                | Size |
|                                                      | Callery                                                                           |                    | 3200000(_PH0_320LLL_001.aml    | 0                  | 26/03/2024 15:28 | Microsoft Edge H    | 7    |
|                                                      | George - London Borough of                                                        | Waltha             |                                |                    |                  |                     |      |
|                                                      |                                                                                   |                    |                                |                    |                  |                     |      |
|                                                      | Desktop                                                                           |                    |                                |                    |                  |                     |      |
| of Files Uproved all                                 | Documents                                                                         |                    |                                |                    |                  |                     |      |
|                                                      | 1 Downloads                                                                       |                    |                                |                    |                  |                     |      |
|                                                      | Dictores                                                                          |                    |                                |                    |                  |                     |      |
| Message (sptonal)                                    | Pittod es                                                                         |                    |                                |                    |                  |                     |      |
| + 10 + B                                             | PBIX Archive                                                                      | ÷                  |                                |                    |                  |                     |      |
| Hessage (sptoral)                                    | PBIX Archive                                                                      |                    |                                |                    |                  |                     |      |
| Hessage (ptona)                                      | PBIX Archive<br>CFSMT<br>Temp                                                     |                    |                                |                    |                  |                     |      |
| Hessage (ptona)                                      | PBIX Archive<br>CFSNT<br>Temp<br>Validation                                       | *                  |                                |                    |                  |                     |      |
| <ul> <li>Nessage (sptona)</li> <li>10 + B</li> </ul> | PROVANCE PROVING CF3NT Temp Validation CCLLECTAccessDatabase                      | * * *              |                                |                    |                  |                     |      |
| Message (ptone)                                      | PRIX Archive PRIX Archive CF3AT Tump Validation COLLECTAccessDatabase Ensr Report |                    |                                |                    |                  |                     |      |

5. A message may be added (optional). Click the 'Send' button to securely send the file(s) to the Local Authority.

| Send Files                                                   |      |          |          |
|--------------------------------------------------------------|------|----------|----------|
| Add Files to the queue. (send up to 2.00 GB)                 |      |          | 10       |
| <ul> <li>320XXXX_PHO_320LLLL_001.xml</li> </ul>              | 100% | 423.2 KB | 8 Remove |
| Add Flam: Upload all Cancel all Remove all 2 00 00 available |      |          | Send     |
| Add Message (optional)                                       |      |          |          |
| <b>X</b> + 19 + <b>B</b> / <b>U</b> Ø                        |      |          |          |

6. A message indicatiing the file(s) and message have been sent to Local Authority contact will appear.

| The following files and message have been surf to: |              |
|----------------------------------------------------|--------------|
| 220YYYY BHO 2201111 001 yml                        | Ober 473.248 |

7. Once completed, close the browser window, or select 'Exit' from the settings menu

| Send Files  | ¢ |
|-------------|---|
| Preferences |   |
| Help        |   |
| ⊖ Exit      |   |

Note: The link will only work once. If further secure Mimecast link(s) are required contact edu.performance@walthamforest.gov.uk.